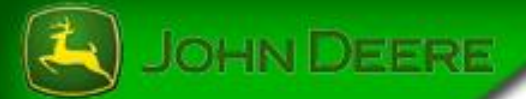

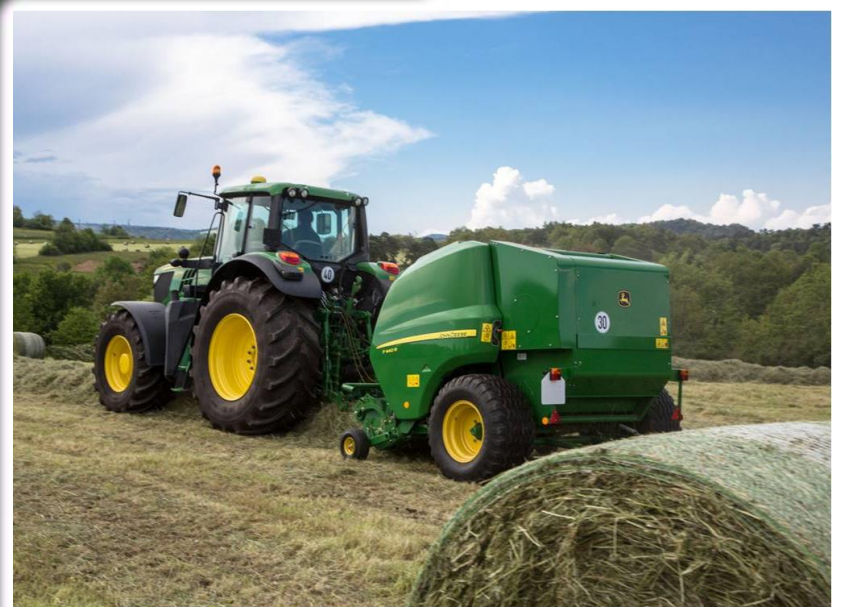

## Language Manual

Round Baler Fixed Chamber 644 - F440R ISOBUS

Wrapping Baller 678 - 744 - C440R

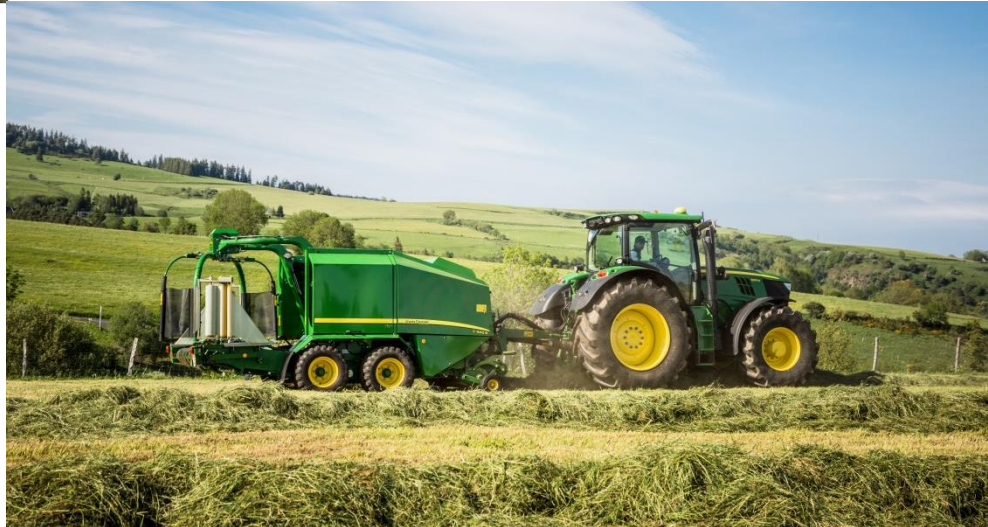

Language Manual

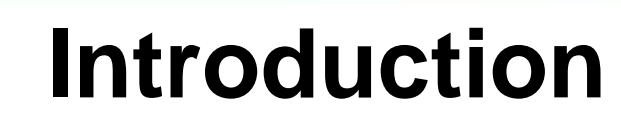

After updating the controller software application via service ADVISOR<sup>™</sup>, it is required to load language files to operate the application in a language other than English.

There are two methods available to do this:

Option 1: Use Service ADVISOR™ to add languages\*

<u>OR</u>

Option 2: Use display with USB port or card slot

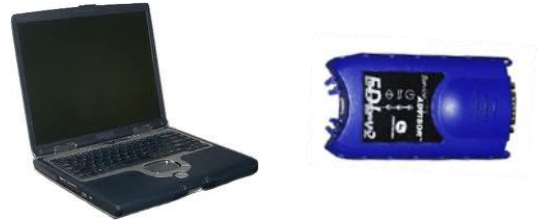

OHN DEERE

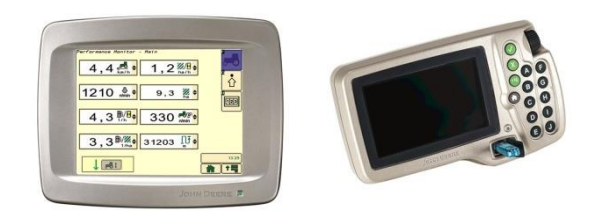

\*Use Service ADVISOR<sup>™</sup> to load language files if you do not have a display equipped with a card slot or USB port. Service ADVISOR<sup>™</sup> can also be used even if you have a display equipped with a card slot or USB port.

May 2015

Language Manual

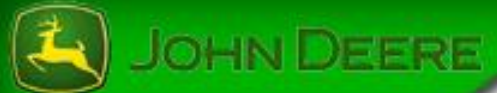

## Download languages files via Stellar Support

Note:

Languages files downloaded from Stellar Support are packed in an exe-file. Save exe-file to the computer.

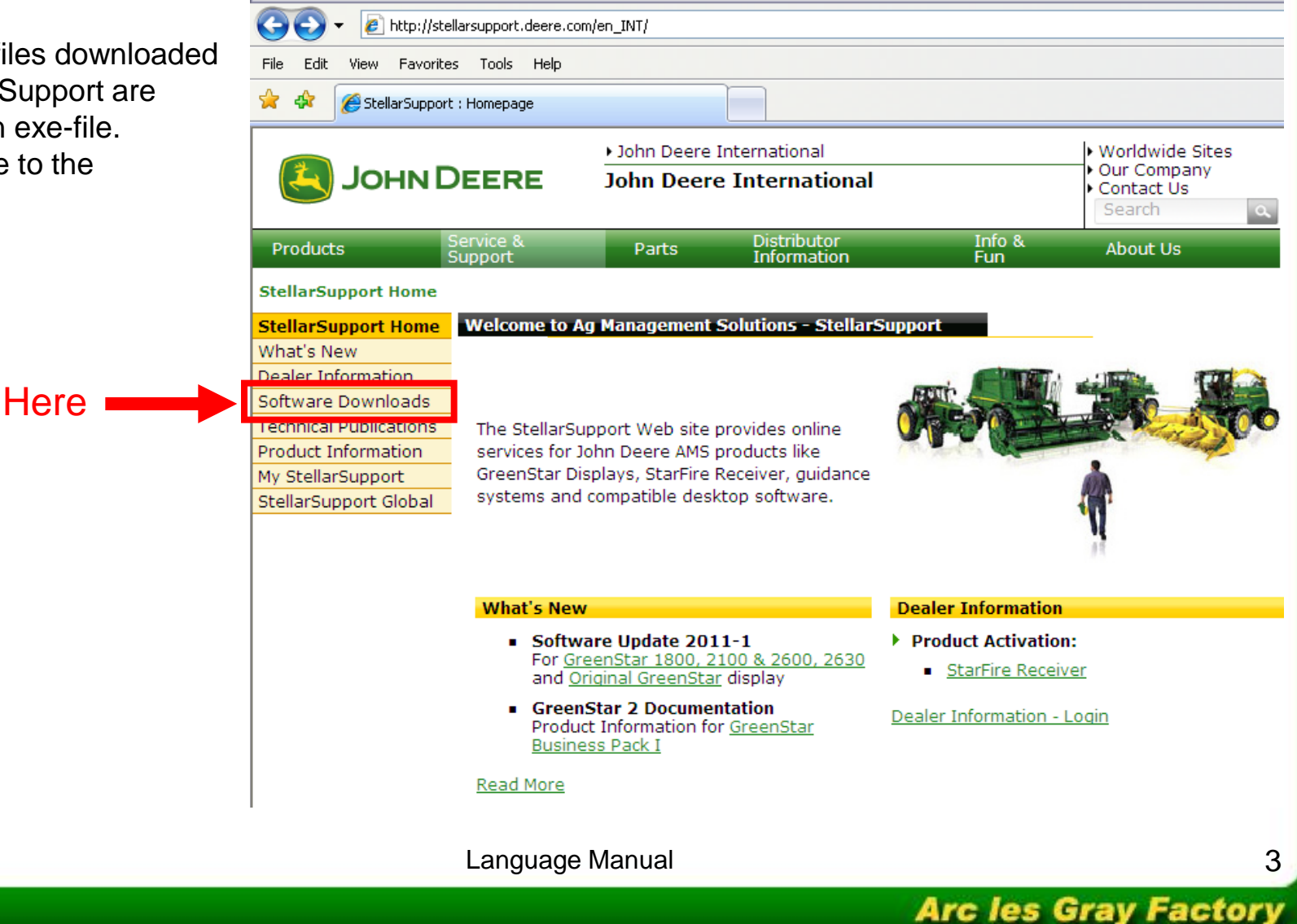

StellarSupport : Homepage - Windows Internet Explorer

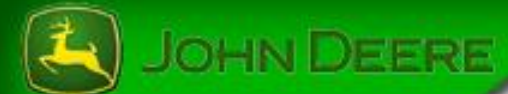

# Option 1: Loadable Language Process Via Service ADVISOR™

- 1. Place language files in appropriate directory on Service ADVISOR computer
- 2. Connect the EDL to the diagnostic port, start Service ADVISOR, and start the ISOBUS File Server

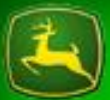

#### OHN DEERE

- 1. Place language files in the appropriate directory on Service ADVISOR computer
- a) Run the exe-file which will open the following dialog:
- b) Click Browse button and navigate to one of the following directories:

#### **On Windows XP Computers:**

C:\Documents and Settings\All Users\Application Data\Service ADVISOR\

#### **On Windows 7 Computers:**

C:\ProgramData\Service ADVISOR\

#### c) Click the Unzip button

Language files are automatically installed in compliance with the following structure:

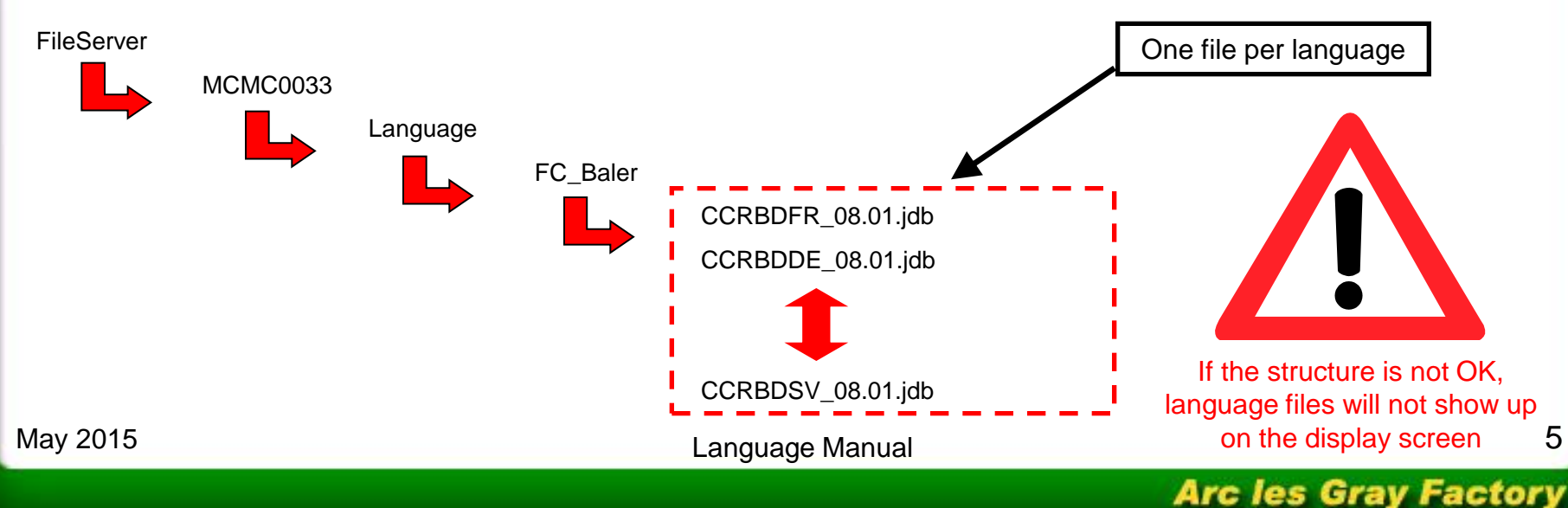

| VinZip Self-Extractor - loadable_language_4x                                                      | x_v4.exe 🗴         |
|---------------------------------------------------------------------------------------------------|--------------------|
| To unzip all files in this self-extractor file to the<br>specified folder press the Unzip button. | <u>U</u> nzip      |
| Unzip to folder:                                                                                  | Run <u>W</u> inZip |
| C:\ProgramData\Service ADVIS(                                                                     | <u>C</u> lose      |
| Overwrite files without prompting                                                                 | <u>A</u> bout      |
|                                                                                                   | <u>H</u> elp       |
|                                                                                                   |                    |

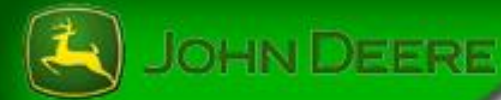

### A note about placing the language files in the directory structure:

- 1. If you are servicing both ISOBUS Balers and Sprayers, it is OK to have mulitple sets of language files unzipped in the same File Server directory. There will be unique folders created for each model!
- 2. For example, in the following screen shot, three language file self-extracting exe's have been unzipped for one Sprayer AND two Baler models.
- 3. If you get a warning that the FileServer directory already exists, it is ok to overwrite existing files

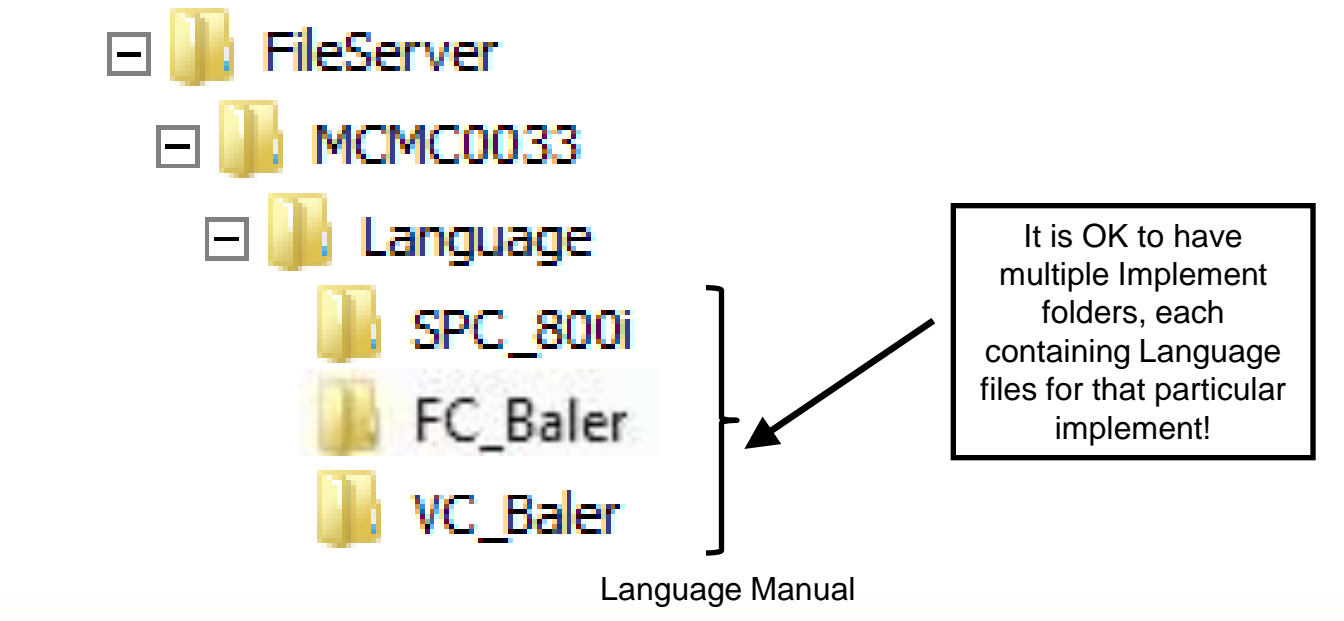

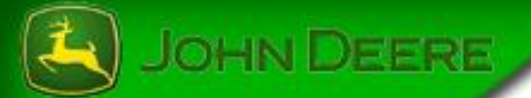

2. Connect the EDL to the diagnostic port (of tractor or in-cab harness), turn the key to RUN start Service ADVISOR, and start ISOBUS File Server.

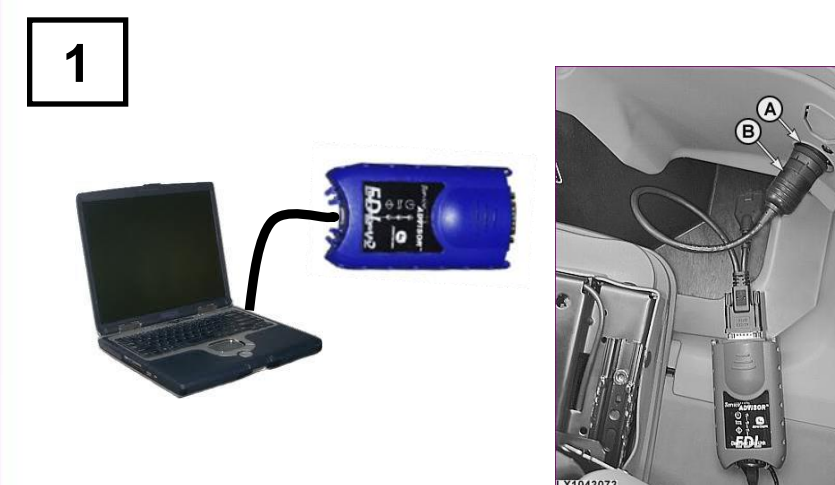

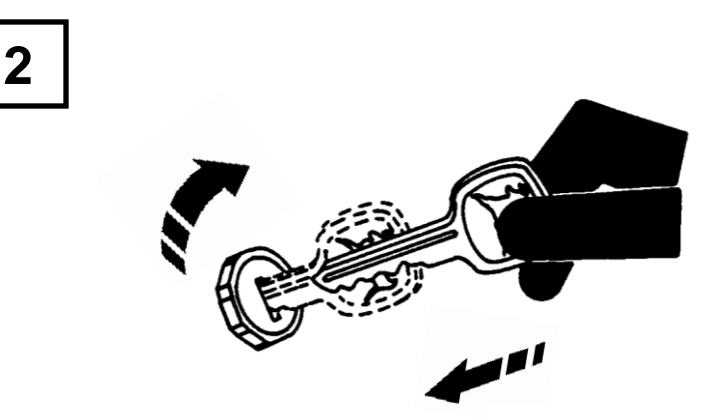

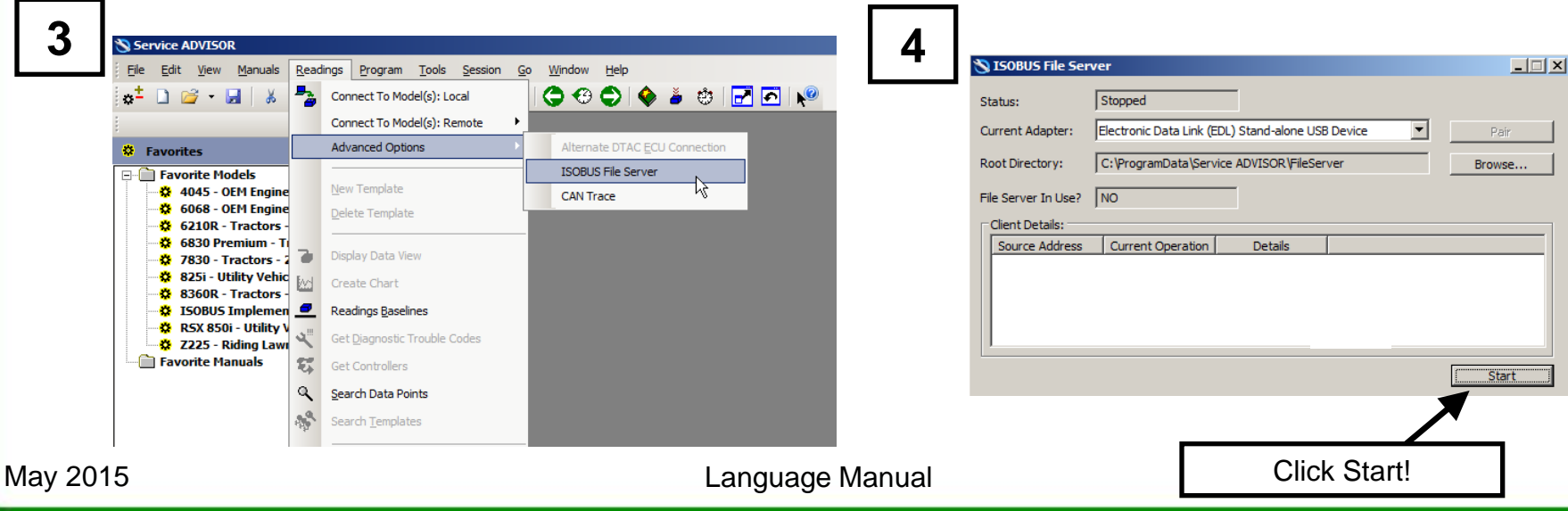

#### Arc les Gray Factory

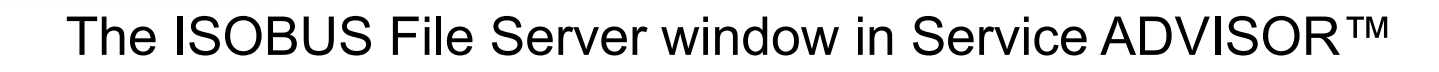

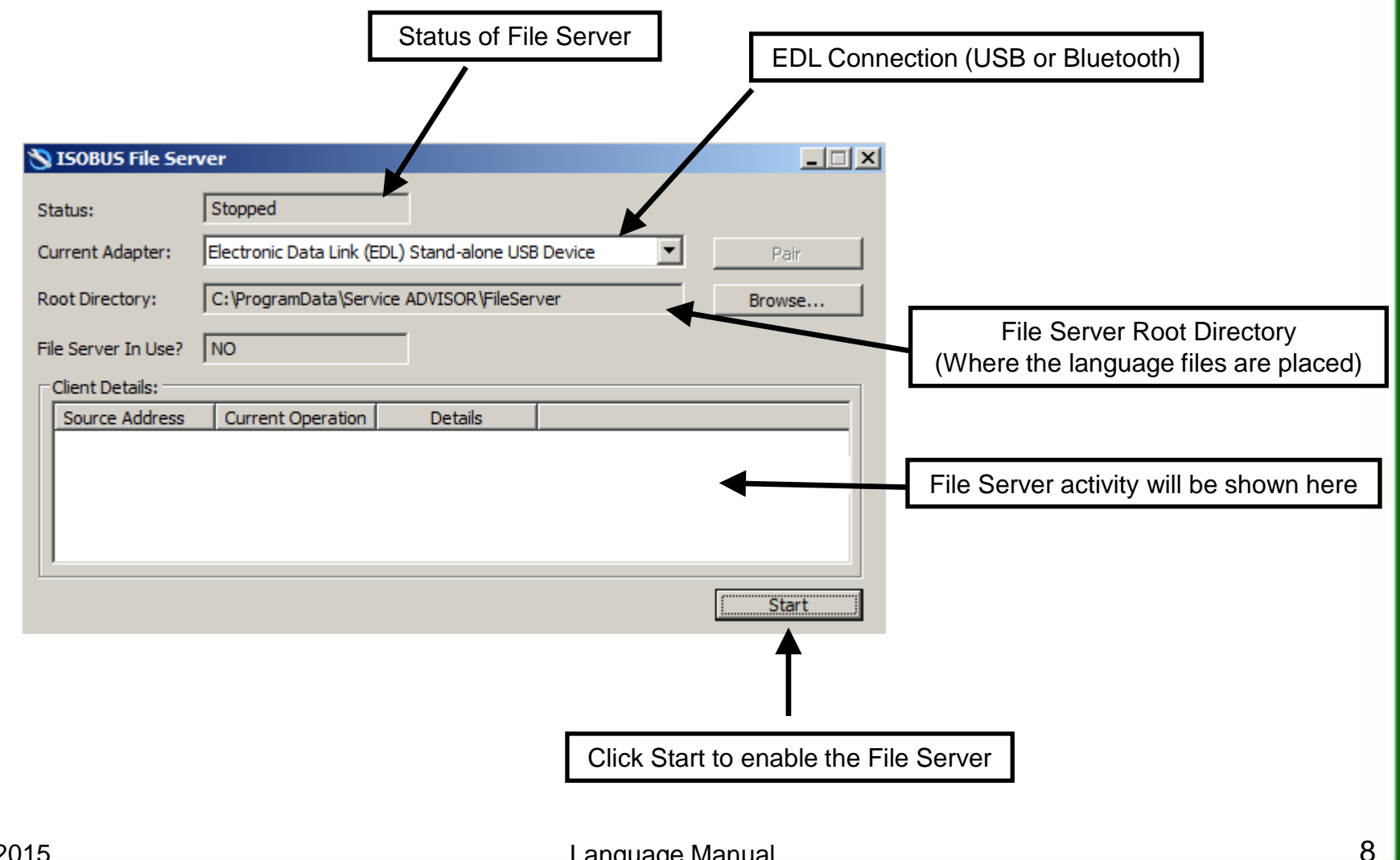

JOHN DEERE

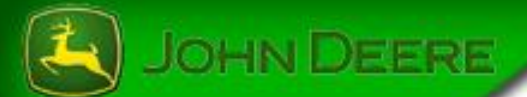

# Option 2: Use display with USB port or card slot

- 1. Place languages files on CompactFlash card or USB flash drive
- 2. Connect the display equiped with USB port or card slot

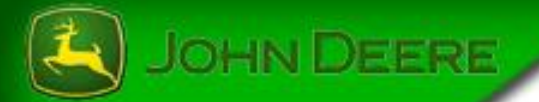

### 1. Place languages files on CompactFlash card or USB flash drive

Run the exe-file, select the CompactFlash drive or USB flash drive and unzip files. Languages files are automatically installed in compliance with the following structure:

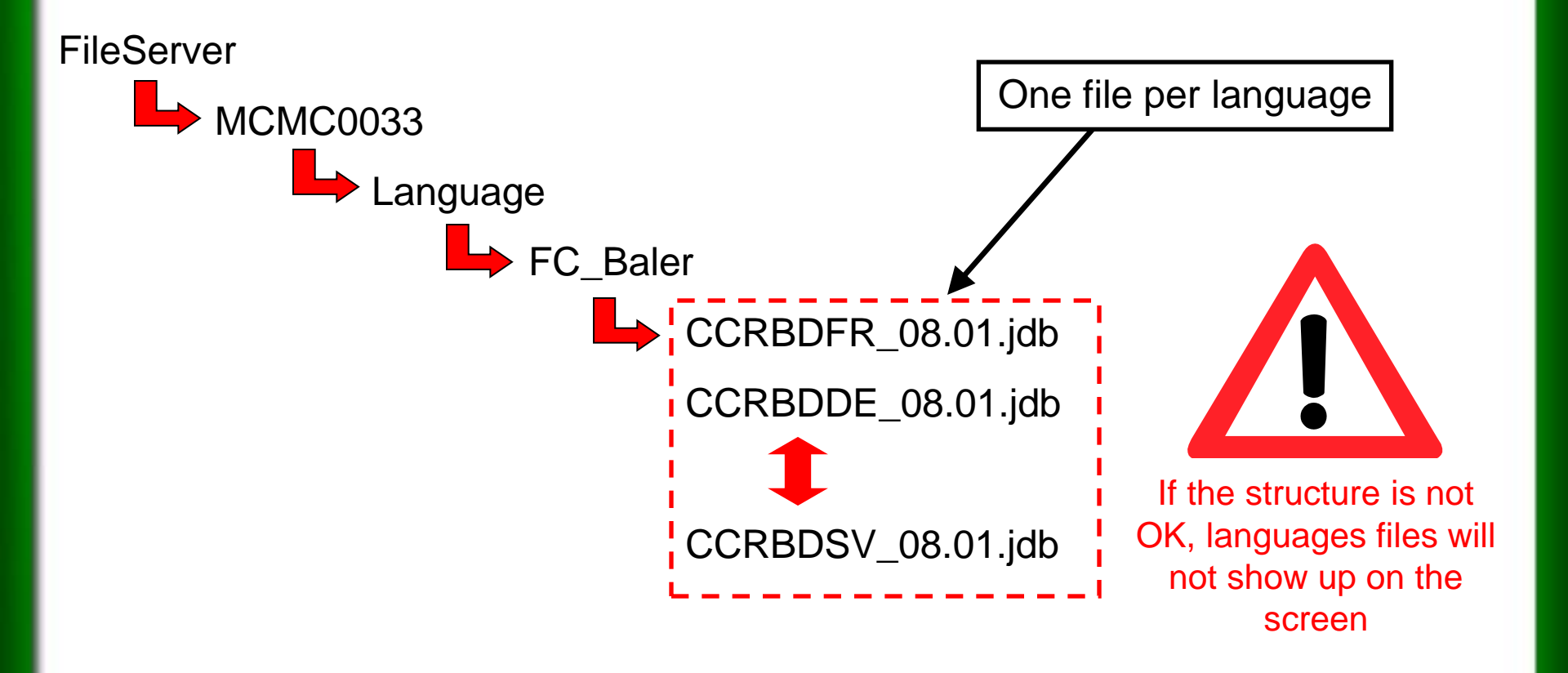

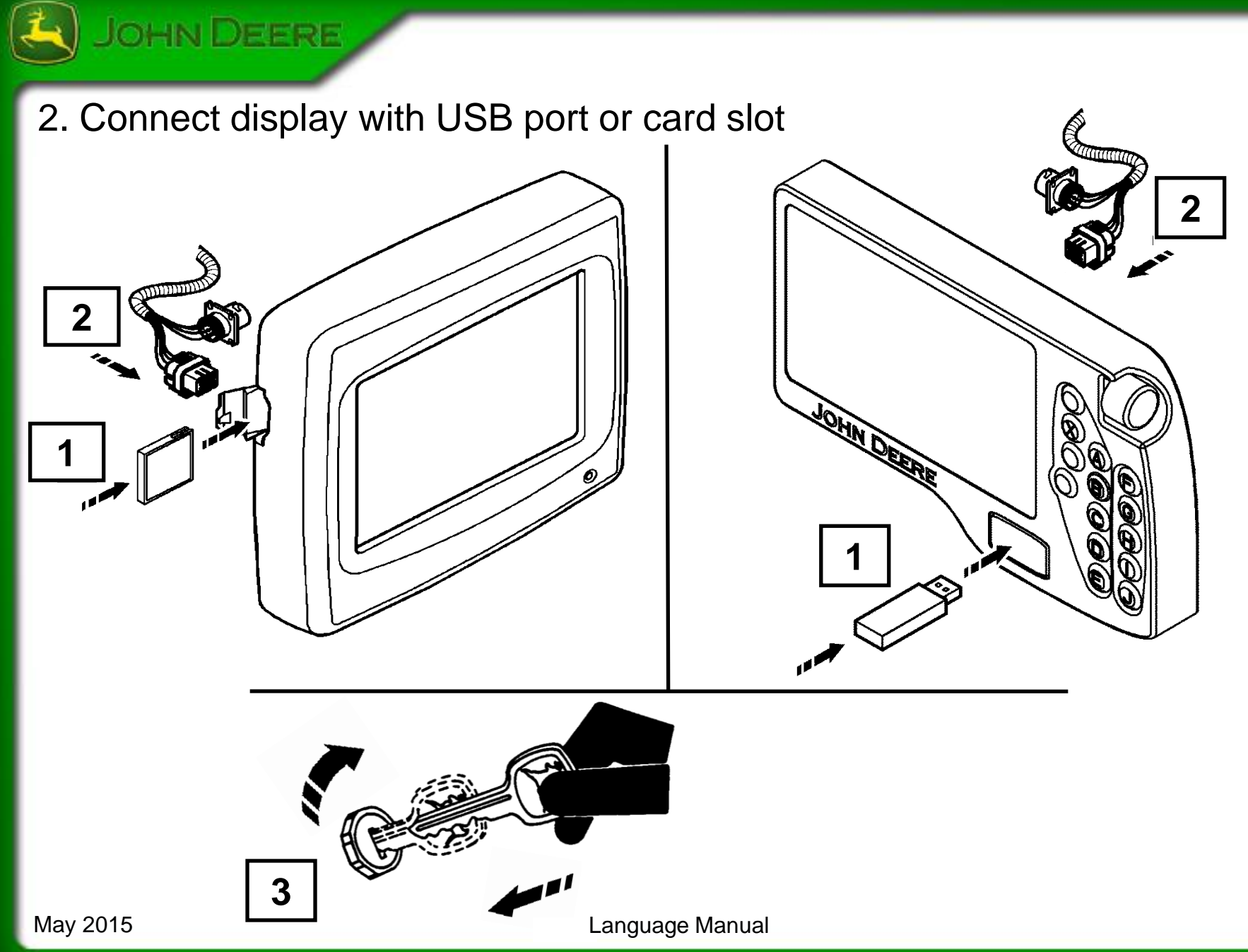

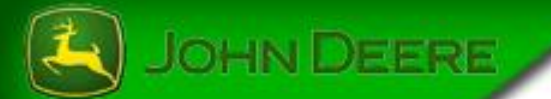

## Load required languages (644 - F440R)

After have started ISOBUS File Server or connected USB flash drive or card in display, load required languages from languages page of baler application.

Acces loadable languages page from the baler application home page.

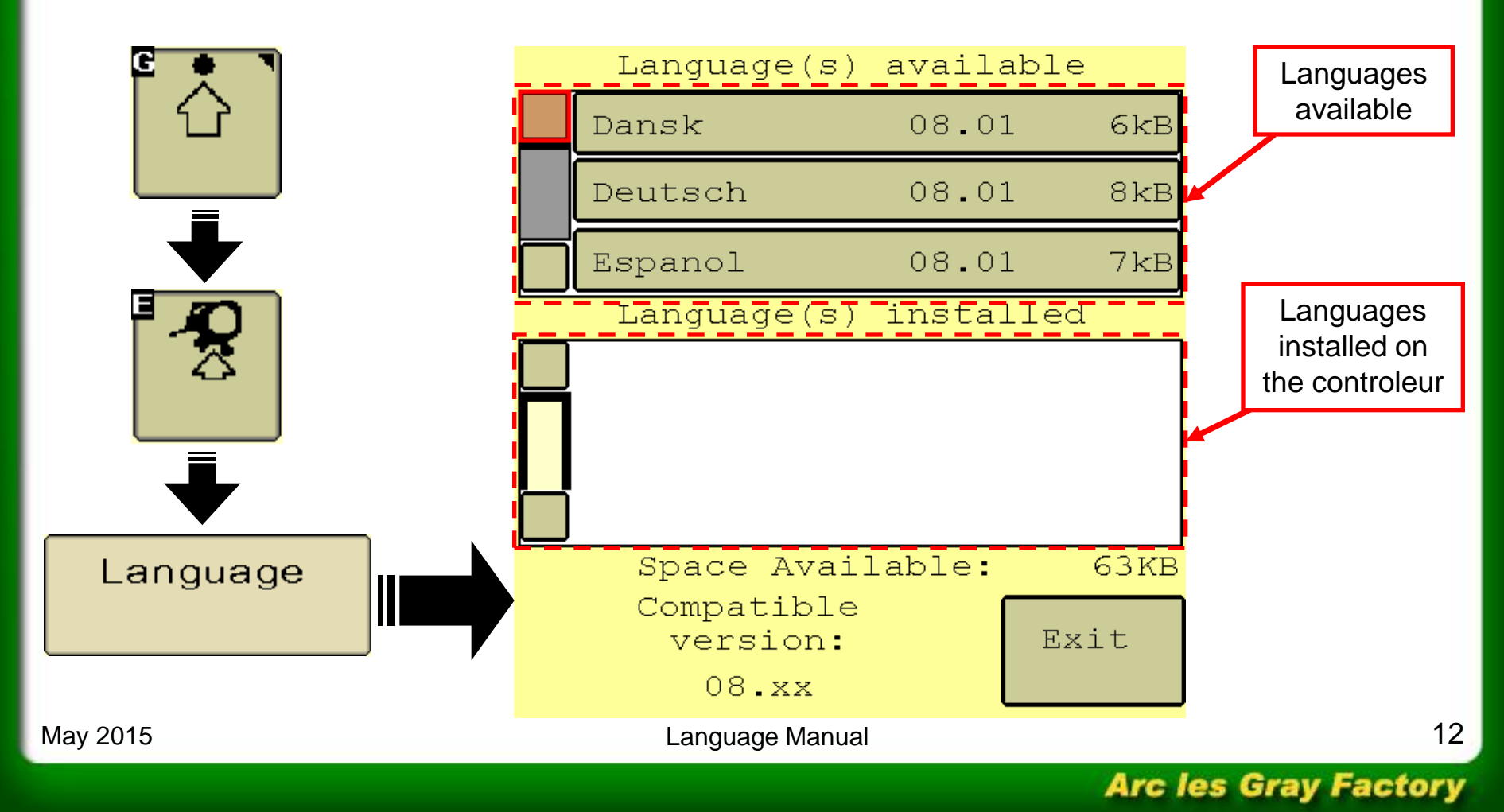

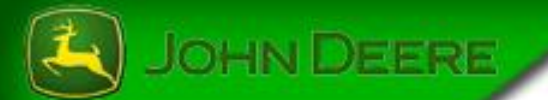

## Load required languages (678 - 744 - C440R)

After have started ISOBUS File Server or connected USB flash drive or card in display, load required languages from languages page of baler application.

Acces loadable languages page from the wrapping baler application home page.

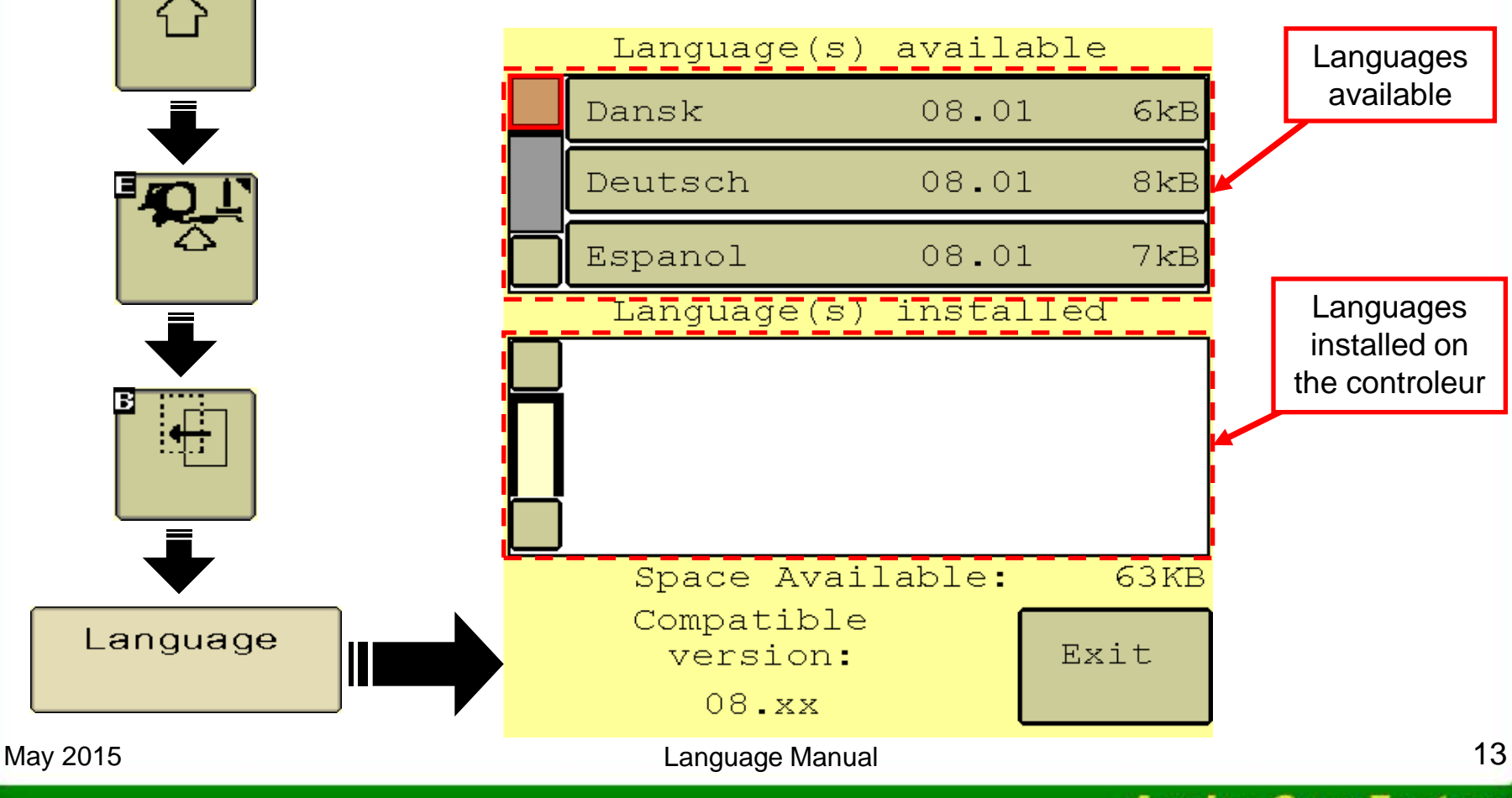

**Arc les Gray Factory** 

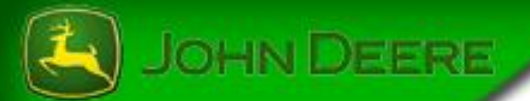

### 4°/ Load required languages

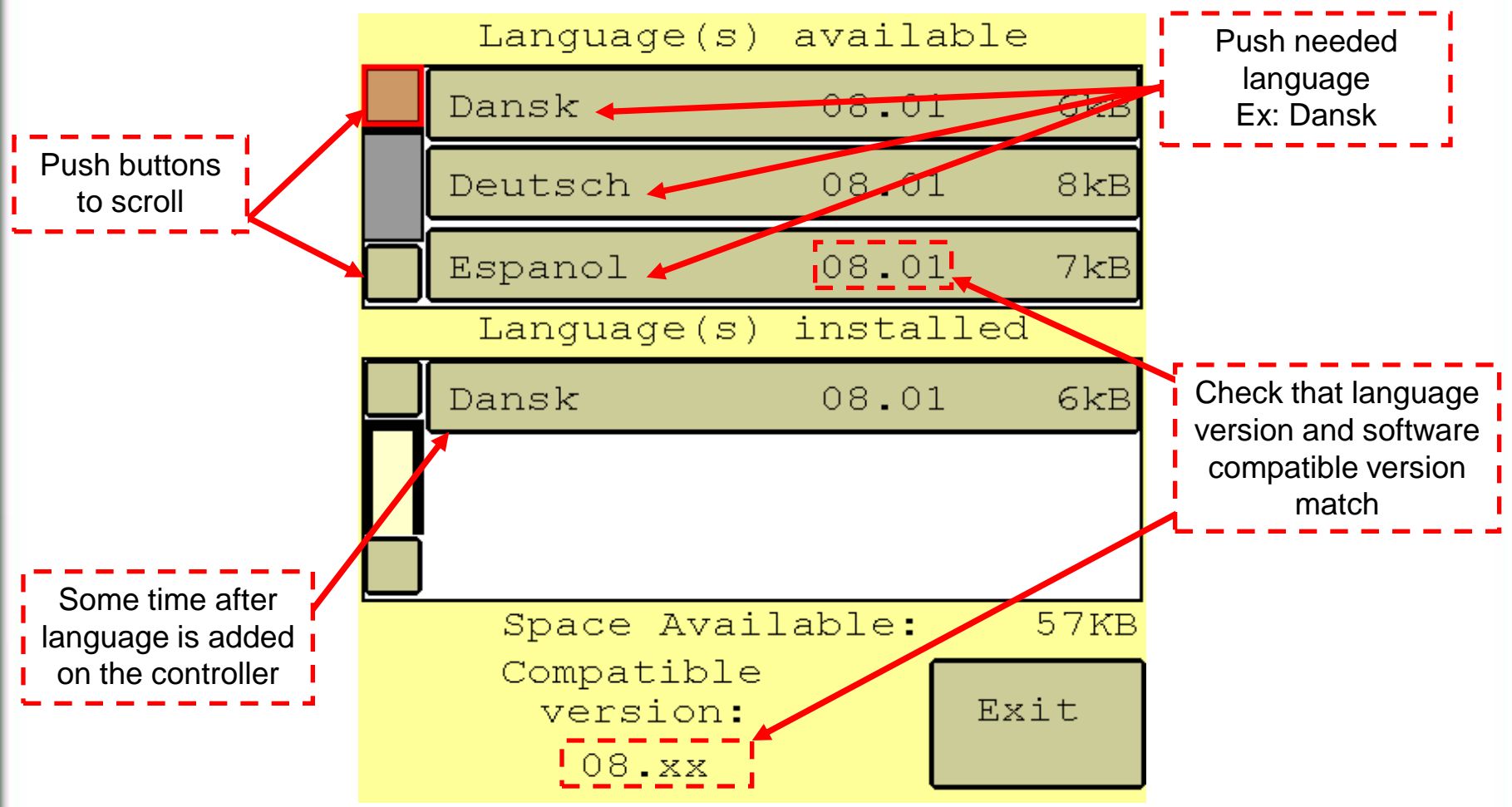

Now the language is now loaded, you can disconnect ISOBUS File Server, USB flash drive or card.

Language Manual

Arc les Gray Factory

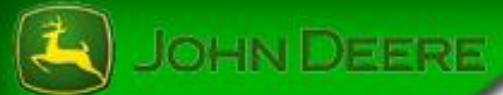

Option 1 :Turn the key to STOP, stop ISOBUS File Server and disconnect the EDL of the diagnostic port.

|   | SOBUS File Server |                     |                                                     |         |
|---|-------------------|---------------------|-----------------------------------------------------|---------|
|   |                   | Status:             | Started                                             |         |
|   |                   | Current Adapter:    | Electronic Data Link (EDL) Stand-alone USB Device 🔹 | Pair    |
|   |                   | Root Directory:     | C: \ProgramData\Service ADVISOR\FileServer          | Browse  |
|   |                   | File Server In Use? | NO                                                  |         |
|   |                   | Client Details:     |                                                     |         |
|   |                   | Source Address      | Current Operation Details Click Stop !              | Stop    |
| 3 |                   |                     |                                                     | 15      |
|   | luage Manual      |                     |                                                     | 10      |
|   |                   |                     | Arc les Grav                                        | Factory |

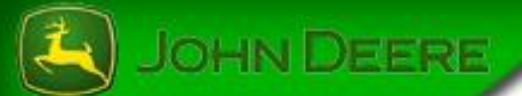

Option 2 : Turn the key to STOP and disconnect the USB flash drive or CompactFlash card.

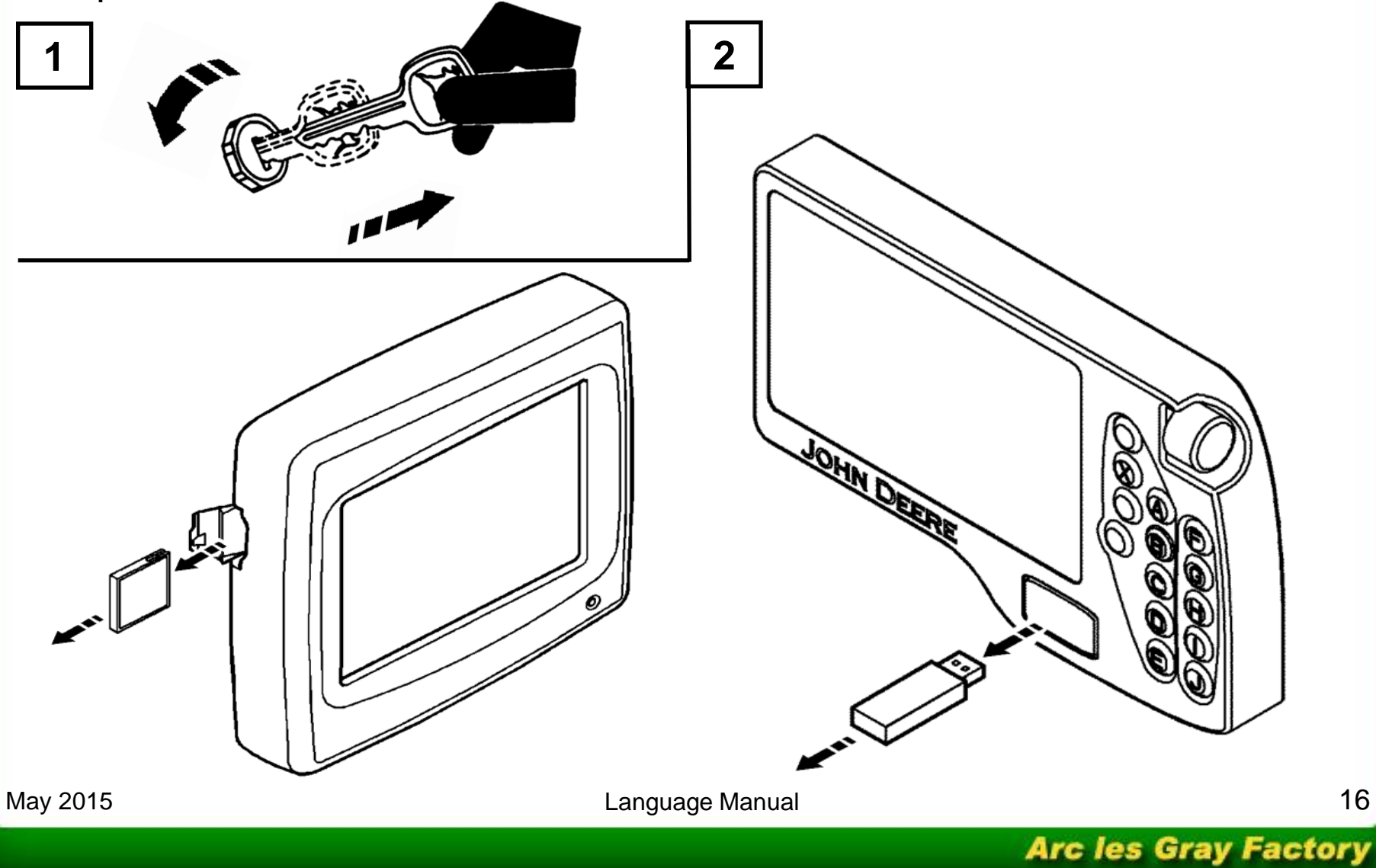